# Настройка норм положенности

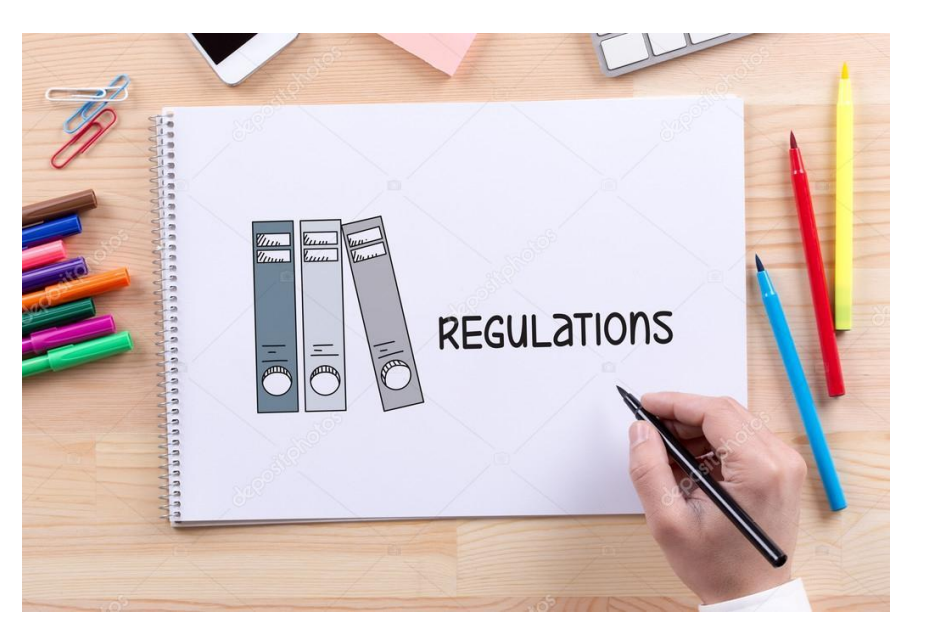

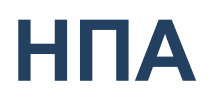

- постановление Правительства Российской Федерации от 13 октября 2014 г. N 1047 "Об Общих правилах определения нормативных затрат на обеспечение функций государственных органов, органов управления государственными внебюджетными фондами и муниципальных органов, включая соответственно территориальные органы и подведомственные казенные учреждения"
- постановление Правительства Российской Федерации от 20 октября 2014 г. N 1084 "О порядке определения нормативных затрат на обеспечение функций федеральных государственных органов, органов управления государственными внебюджетными фондами Российской Федерации, включая соответственно территориальные органы и подведомственные казенные учреждения«
- Приказ Федерального казначейства от 29 июля 2016 г. № 299 «Об утверждении нормативных затрат на обеспечение функций центрального аппарата Федерального казначейства».
- Приказ Федерального казначейства от 29 июля 2016 г. № 300 "Об утверждении нормативных затрат на обеспечение функций территориальных органов Федерального казначейства и Федерального казенного учреждения "Центр по обеспечению деятельности Казначейства России".
- Приказ ФНС России от 30 декабря 2016 г. № ЕД-7-5/746@ "Об утверждении нормативных затрат на обеспечение функций территориальных органов ФНС России и федеральных казенных учреждений, находящихся в ведении ФНС России«
- Приказ ФНС России от 30 декабря 2016 г. № ЕД-7-5/745@ "Об утверждении нормативных затрат на обеспечение функций Федеральной налоговой службы"

# Пример формулировки норматива в НПА

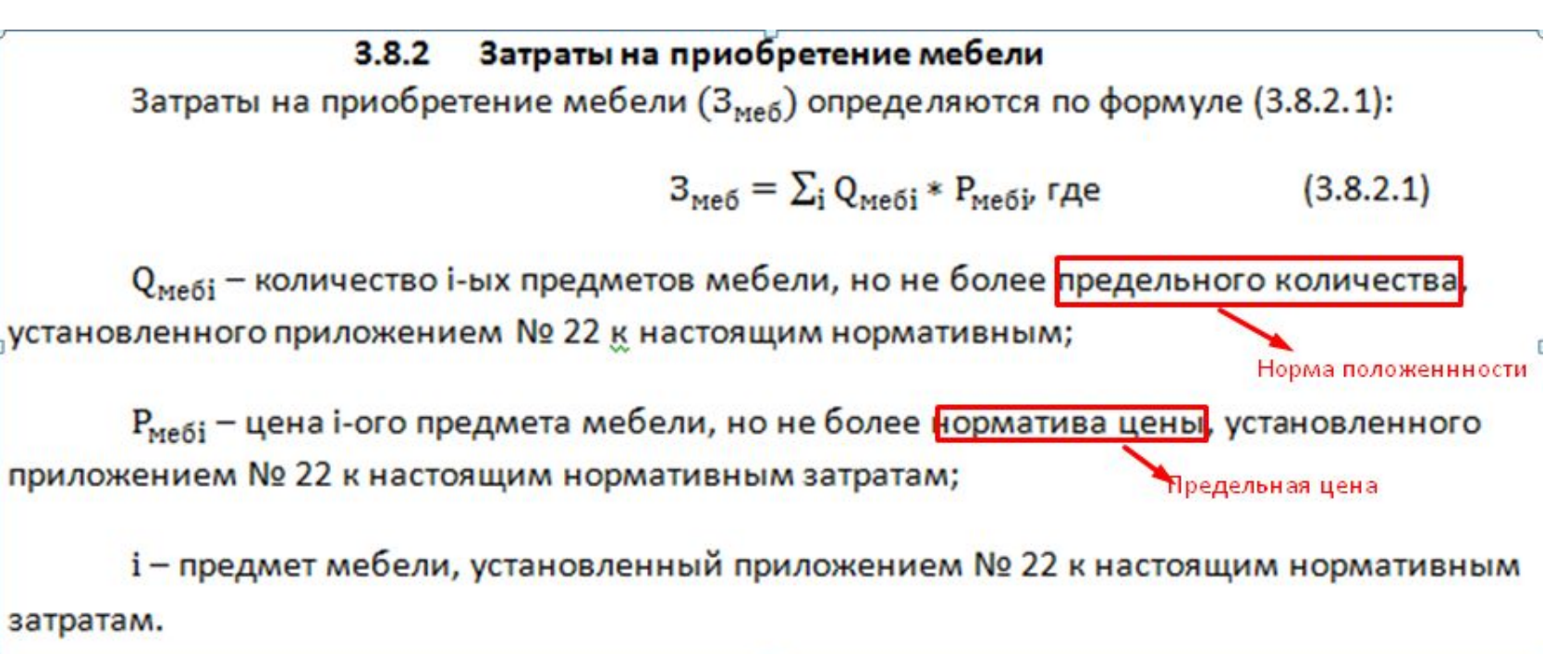

# Настройки ТРУ

# Путь: Справочники/Справочники локальные/Реестр Настройки ТРУ

| Іастройки ТРУ                        |              |                    |                                 |                           |                |           |                 |                              |                                     |                           |                |                 |                | 6                         |
|--------------------------------------|--------------|--------------------|---------------------------------|---------------------------|----------------|-----------|-----------------|------------------------------|-------------------------------------|---------------------------|----------------|-----------------|----------------|---------------------------|
| Общие сведения                       | Знач         | чения по           | умолчанию                       | Требования к потр         | ебитель        | ским свой | іствам и иным з | сарактери                    | тикам                               |                           |                |                 |                |                           |
| 🗿 Добавить 🥜 Ре                      | дактиро      | овать 🤤            | Удалить                         |                           |                |           |                 |                              |                                     |                           |                |                 |                |                           |
| Атрибут 1                            |              | A                  | прибут 2                        | Тип предельной            | цены           | Пред      | цельная цена    | Норма<br>положен<br>(установ | Включен<br>в<br>обязател<br>перечен | Обоснование<br>отклонения |                |                 |                |                           |
|                                      |              |                    |                                 |                           | * ×            |           |                 | * ×                          | * ×                                 |                           |                |                 |                |                           |
| мебель для сидения,                  | npe          | Руководит          | гель ФНС России                 | Установлено               |                | 25,000,00 | 2               |                              |                                     |                           |                |                 |                | -                         |
| мебель для сидения,                  | npe          | Заместите          | аль руководите                  | Установлено               |                | 25,000,00 | 1               |                              |                                     |                           |                |                 |                |                           |
| мебель для сидения,                  | npe          | Начальни           | к (заместитель                  | . Установлено             |                | 25,000,00 | 1               |                              |                                     |                           |                |                 |                |                           |
| мебель для сидения,                  | npe          | для главн          | ой группы дол                   | Установлено               |                | 25,000,00 | 1               |                              |                                     |                           |                |                 |                |                           |
| мебель для сидения,                  | npe          | директор           | (генеральный                    | Установлено               |                | 25,000,00 | 1               |                              |                                     |                           |                |                 |                |                           |
| мебель для сидения.<br> 4 4   Стр. 1 | пре<br>Из 13 | для должн<br>  🕨 🕨 | ностей государ<br>    🖉   Запис | Установлено<br>ей: 25 🗸 🗶 |                | 15,000,00 |                 |                              | [P <sup>2</sup> ]                   |                           |                |                 | За             | тиси с 1 по 25, всего 302 |
| Списочные характ                     | еристи       | ски Чи             | исловые харак                   | геристики КНЗ             | Тип уч         | чреждени  | я Нормы по      | ложенност                    | и Мер                               | оприятия инфор            | рматизации     | Предельные цены |                |                           |
| 🔘 Добавить 🥜 Ре                      | дактир       | овать 🤤            | Удалить                         |                           |                |           |                 |                              |                                     |                           |                |                 |                |                           |
| Тип показателя                       | Значе        | ение               | Норма                           | Учитываемая               | Коэфф          | ициент    | Тип расчета     | Тип учр                      | еждения                             | Объем показа              | ателя за норму | Период          | действия       |                           |
|                                      | показа       | теля               |                                 | численность               | для р<br>числе | нности    |                 |                              |                                     | Максимальный              | Минимальнь     | ій Дата начала  | Дата окончания |                           |
|                                      |              |                    |                                 |                           |                |           |                 |                              |                                     |                           |                |                 |                |                           |
|                                      |              |                    |                                 |                           |                |           |                 |                              |                                     |                           |                |                 |                | 1                         |

### Настройки ТРУ используются в следующих реестрах

Для заполнения формы расчета полей Атрибут, Атрибут 2, ТРУ, Предельная цена в реестрах: «Реестр форм расчетов» (ФК) или «Реестр форм расчетов, вкладка «Расходы учреждения» (ФНС) «Реестр форм расчетов переданные полномочия (ФК)» или «Реестр форм расчетов, вкладка «Централизованные закупки» (ФНС)

«Предложения по изменению ФР»

«Предложения по изменению ФР переданные полномочия (ФК)» или «Предложения по изменению ФР «Централизованные закупки» (ФНС)

Документы: «Принятые БО», «Фактическое наличие ОС", поля: Атрибут, Атрибут 2, ТРУ

# Настройка предельных цен

### ΦН

Ует различия цен по типам учреждения через тип предельной цены «Детализация»

|                       |                | × A                    | V A V A        |   |   |
|-----------------------|----------------|------------------------|----------------|---|---|
| Редактирование        |                |                        |                |   |   |
| Атрибут 1:            | Не установлено |                        |                | P | × |
| Атрибут 2:            | Не установлено |                        |                | P | × |
| Предельная цена:      |                | 🗇 Тип предельной цены: | Детализация    |   | ~ |
| Включен в обязательны | й перечень:    |                        | Не установлено |   |   |
|                       |                |                        | Установлено    |   |   |
| отклонения:           |                |                        | Детализация    |   |   |
|                       |                |                        |                |   |   |

#### Настройки ТРУ

| 🔘 Добавить 🛛 🖉 Реда | ктировать 🥥 Удалить |                     |                 |                              |                                     |                           |
|---------------------|---------------------|---------------------|-----------------|------------------------------|-------------------------------------|---------------------------|
| Атрибут 1           | Атрибут 2           | Тип предельной цены | Предельная цена | Норма<br>положен<br>(установ | Включен<br>в<br>обязател<br>перечен | Обоснование<br>отклонения |
|                     |                     | ✓ ×                 |                 | <b>v</b> ×                   | <b>~</b> ×                          |                           |
| Не установлено      | Не установлено      | Детализация         |                 |                              |                                     |                           |

| 🕅 🖣 Стр. 1 из 1 🕨 🕅 🥮 Записей: 25 💌 🗶                                                                |                    |           |  |  |  |  |  |  |  |  |  |
|----------------------------------------------------------------------------------------------------|--------------------|-----------|--|--|--|--|--|--|--|--|--|
| Списочные характеристики Числовые характеристики КНЗ Тип учреждения Нормы положенности Мероприятия и |                    |           |  |  |  |  |  |  |  |  |  |
| 🔕 Добавить 🥖                                                                                         | Редактировать      | 🥥 Удалить |  |  |  |  |  |  |  |  |  |
| Тип учреждения                                                                                       | Предельная<br>цена |           |  |  |  |  |  |  |  |  |  |
| ЦЕНТРАЛЬНЫЙ                                                                                          | 1800               |           |  |  |  |  |  |  |  |  |  |
| ФКУ "ОДЕЗ ФН                                                                                         | 1900               |           |  |  |  |  |  |  |  |  |  |

### ФК

### Учет различия цен по типам учреждения посредством заведения отдельного сочетания ТРУ +А+А2

| Общие сведения Зна       | чения по умолчанию    | Требования к потребит | ельским сво                 | йствам и                     | иным хар                            | актеристикам              |                      |
|--------------------------|-----------------------|-----------------------|-----------------------------|------------------------------|-------------------------------------|---------------------------|----------------------|
| 🗿 Добавить 🥜 Редактир    | ювать 🥥 Удалить       |                       |                             |                              |                                     |                           |                      |
| Атрибут 1                | Атрибут 2             | Предельная цена       | Предель<br>цена<br>(установ | Норма<br>положен<br>(установ | Включен<br>в<br>обязател<br>перечен | Обоснование<br>отклонения |                      |
|                          |                       |                       | <b>~</b> ×                  | ¥ ×                          | <b>~</b> ×                          |                           |                      |
| Пилотный центр           | Не установлено        | 40 000,00             |                             |                              |                                     |                           |                      |
| Управление ТОФК          | Не установлено        | 200 000,00            | 1                           | 1                            |                                     |                           |                      |
| Территориальный отдел    | Не установлено        | 40 000,00             | 100                         | <b>V</b>                     |                                     |                           |                      |
| Управление ТОФК          | Не установлено        | 400 000,00            |                             | 1                            |                                     |                           |                      |
| Территориальный отдел    | Не установлено        | 40 000,00             | 1                           | <b>V</b>                     |                                     |                           |                      |
| ФКУ ЦОКР                 | Не установлено        | 200 000,00            | <u></u>                     | V                            |                                     |                           |                      |
| Филиал ФКУ "ЦОКР"        | Не установлено        | 200 000,00            | 177                         | 1                            |                                     |                           |                      |
| Не установлено           | Не установлено        | 1 500 000,00          |                             | <b>V</b>                     |                                     |                           |                      |
| 4 4   Стр. <u>1</u> из 1 | 🕨 🕅   🥙   Записей     | : 25 ¥ ×              |                             |                              |                                     | Запи                      | си с 1 по 8, всего 8 |
| 🔶 Списочные характер     | истики Числовые хар   | актеристики КНЗ       | Тип учрежд                  | ения                         | Нормы по                            | ложенности                | Мероприятиз          |
| 🔟 Заполнить значениями г | ю умолчанию 🛛 Добавит | ь 🥥 Удалить           |                             |                              |                                     |                           |                      |
| Код                      |                       | Наименс               | вание                       |                              |                                     |                           |                      |
| 000006                   | пц                    |                       |                             |                              |                                     |                           |                      |

# Типы показателей

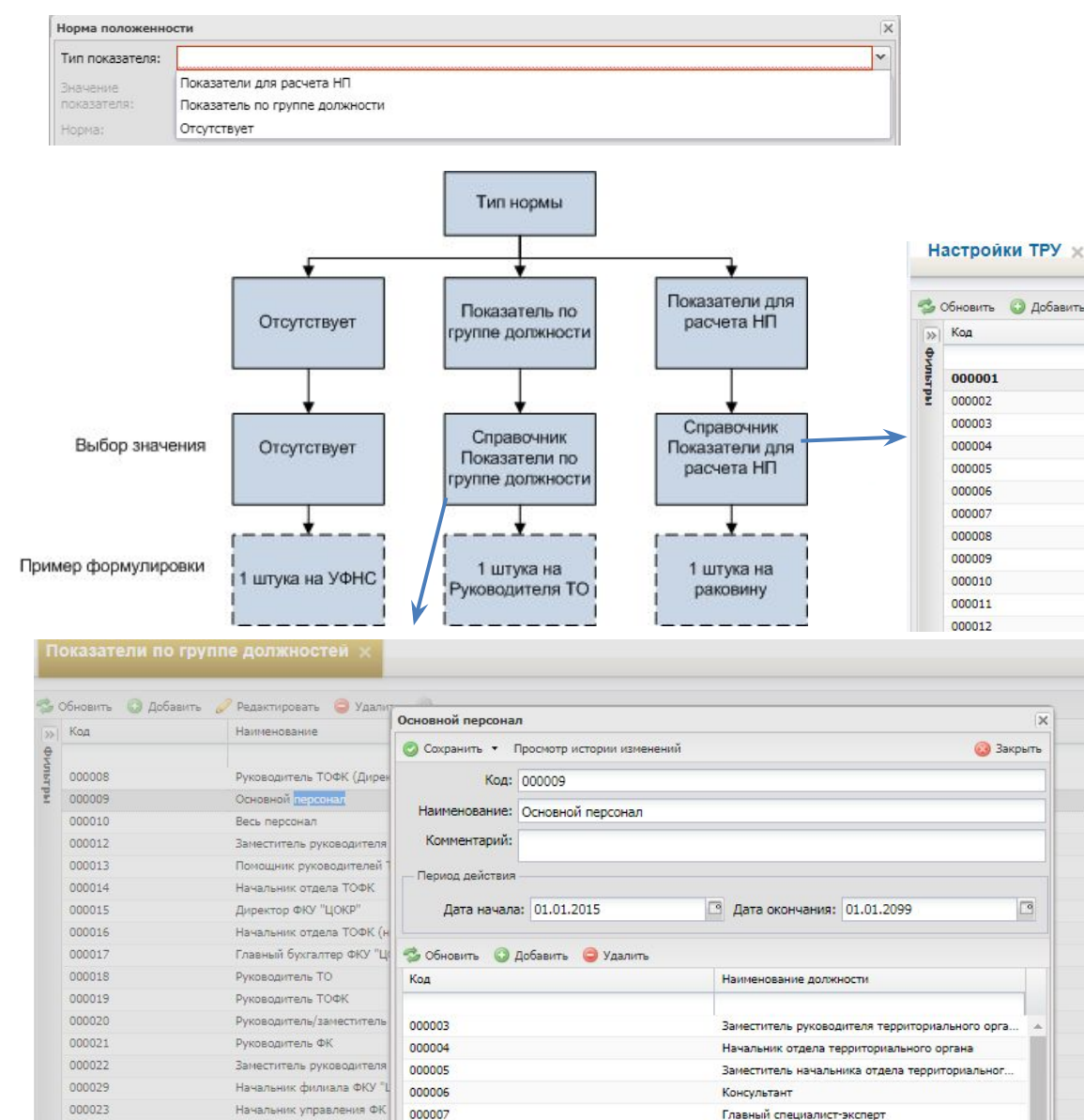

D-------

000024

Заместитель начальника vr

000000

#### РУ 🗙 🛛 Показатели для расчета НП 🗙

| овить 😳 Доба | авить 🥜 Редактировать 🤤 Удалить 🎲 🔹                            |                   |                |
|--------------|----------------------------------------------------------------|-------------------|----------------|
| д            | Наименование                                                   | Единица измерения | Тип учреждения |
| 0001         |                                                                | IIITyva           | Все унрежле    |
| 0002         | Площадь актового зала                                          | Квадратный метр   | Все учреждения |
| 0003         | Количество окон в кабинет заместителя руководителя ФК/ТОФК (з  | Штука             | Все учреждения |
| 0004         | Количество химиков - разведчиков поста радиационного и химичес | Штука             | Все учреждения |
| 0005         | Количество защитных учреждений (убежище, ПРУ)                  | Штука             | Все учреждения |
| 0006         | Количество санитарных постов                                   | Штука             | Все учреждения |
| 0007         | Количество постов радиационного и химического наблюдения       | Штука             | Все учреждения |
| 0008         | Количество приборов химической разведки                        | Штука             | Все учреждения |
| 0009         | Помещения, подлежащие контролю вскрытия                        | Штука             | Все учреждения |
| 0010         | Сервера с электронным замком                                   | Штука             | Все учреждения |
| 0011         | Количество окон в кабинете начальника/заместителя начальника у | Штука             | Все учреждения |
| 0012         | Количество окон в приемной руководителя/заместителя руководит  | Штука             | Все учреждения |

# Параметры настройки норм

| Норма положеннос                             | ти                             |              |                               |            |             |          | X        |
|----------------------------------------------|--------------------------------|--------------|-------------------------------|------------|-------------|----------|----------|
| Тип показателя:                              | Показатель по группе должности | 1            |                               |            |             |          | ~        |
| Значение<br>показателя:                      | Основной персонал              |              |                               |            |             | Q        | ×        |
| Норма:                                       | 1                              |              |                               |            |             |          | -        |
| Учитываемая<br>численность:                  | Минимальное между расчетной и  | и предельной |                               |            |             | -        | ~        |
| Коэффициент<br>для расчетной<br>численности: | 1,1                            |              |                               |            |             | }        | <b>^</b> |
| Тип расчета:                                 | Расчет по объему показателя    |              |                               |            |             |          | ~        |
| Тип учреждения:<br>НПА:                      | ТОФК, ЦОКР и филиалы           |              |                               |            |             | P        | ×        |
| Объем показател                              | я за норму                     |              |                               |            |             |          |          |
| Максимальный:                                | 4                              | <b>^</b>     | Минимальный:                  | 4          |             | <b>^</b> |          |
| Период действия                              |                                |              |                               |            |             |          |          |
| Дата начала:                                 | 01.10.2016                     | 0            | Дата <mark>окончания</mark> : | 01.01.2099 |             | 2        |          |
|                                              |                                |              |                               |            | 📀 Сохранить | 🙆 Закрыт | пь       |

Норма – ручной ввод, используется при расчете

Поля «Учитываемая численность» и «Коэффициент для расчетной численности» используются ТОЛЬКО в случае, если «Тип показателя» - «Показатель по группе должностей»

**Тип учреждения:** заполняется множественным выбором из справочника «Тип учреждения». Для выбора доступны только те записи, которые присутствуют во вкладке «Тип учреждения» Настроек ТРУ

НПА: заполняется ручным вводом

### Тип расчета:

Выбранное значение в поле "Тип расчета" определяет алгоритм расчета норматива.

### «Расчет по объему показателя» :

фактическое значение показателя / Максимальный \* Норма. Значение Минимальный отвечает за способ учета остатка от деления – если остаток больше значения «Минимальный», то добавляется еще одна Норма.

- Округление вверх Минимальный объем = 0
- Округление вниз Минимальный объем = Максимальный объем
- Математическое округление Минимальный объем = ½ Максимального объема

### «Фиксированное значение нормы» :

при данном типе фактическое значение показателя не вычисляется, результатом расчета является значение поля «Норма»

### «Выбор по объему показателя» :

выбор между Минимальным и Максимальным, если фактическое значение > значения поля «Норма», то результат вычисления – значение поля «Максимальный», если меньше, то «Минимальный»

# Импорт из Эксель

| Настро   | йки ТРУ  | ×            |                      |                                |            |                |               |                      |                   |                 |            |                      |         |                 |
|----------|----------|--------------|----------------------|--------------------------------|------------|----------------|---------------|----------------------|-------------------|-----------------|------------|----------------------|---------|-----------------|
| Сбновить | Добавить | Реестр       | <b>А</b> .<br>Печать | Согласование                   | История    | ЭП             | порт из Excel | Импорт из Excel с НП | Экспорт в Excel с | : НП 🔘 Импорт и | is Excel o | : МИ 🕜 Экспорт в Ехс | el с MИ | Очистить реестр |
| Код ТР   | Y I      |              |                      |                                |            | Наименование T | ГРУ           |                      |                   | Дата создания   |            | Дата утверждения     | Версия  | -               |
|          |          |              |                      |                                |            |                |               |                      |                   |                 | 19         | <u> </u>             | 1       | ~               |
| 002550   | Кре      | есло         |                      |                                |            |                |               |                      |                   | 04.07.2017      |            |                      | 0       | СС<br>С         |
| 002551   | Кра      | онштейн с ме | таллической :        | защелкой для <mark>к</mark> ре | пления огн | етушителя      |               |                      |                   | 04.07.2017      |            |                      | 0       |                 |

- Импорт, экспорт осуществляется по кнопке «Импорт из Эксель с НП», «Экспорт в Эксель с НП». При этом не заполняется вкладка «Мероприятия информатизации»
- Для заполнения «Мероприятия информатизации» используется кнопка «Импорт из Эксель с МИ». При этом не импортируются данные НП
- Возможен частичный импорт с добавлением, но без обновления данных

| PAREN<br>CTION<br>TRU_C | T_DI PA<br>ARY_ IO<br>ODE | WRENT_DICT<br>NARY_TRU_<br>NAME | PARENT_CAT<br>EGORIES_TR<br>U_CODE | PARENT_CATE<br>RIES_TRU_NA | GO PARENT_ATT                              | TRIBUTE_2 PAREN<br>DE                           | _ATTRIBUTE_2                           | VSI_DICTIO<br>VARY_TRU_<br>CODE | NSI_DICTIONA                    | IRY_TRU_NAME                  | NSI_CATEG<br>ORIES_TRU<br>_CODE | NSI_I  | CATEGORIES_TRU_N      | IAME NSI_AT<br>RIBUTE<br>2_COD | T NSI_ATTRIE     | BUTE_2_NAME    | LIMIT_V<br>ALUE           | NSI_DIRECTION_C<br>OSTS_CODE | NSI_DEP<br>ARTMEN<br>T_TYPE_<br>FK_NAM<br>E | NSI_DEP<br>ARTMEN<br>T_TYPE_<br>FK_COD<br>E | Varia<br>Tyj |
|-------------------------|---------------------------|---------------------------------|------------------------------------|----------------------------|--------------------------------------------|-------------------------------------------------|----------------------------------------|---------------------------------|---------------------------------|-------------------------------|---------------------------------|--------|-----------------------|--------------------------------|------------------|----------------|---------------------------|------------------------------|---------------------------------------------|---------------------------------------------|--------------|
| Kog r                   | yn. Ha<br>Y e             | аименовани<br>груп. ТРУ         | Код груп.<br>Атрибут 1             | Наименован<br>груп. Атрибу | ие<br>т1 Код груп. А                       | ктрибут 2 Наине                                 | нование груп.<br>прибут 2              | тру, код                        | ТРУ, наи                        | ченование                     | Атрибут 1,<br>код               | Атр    | рибут 1, наименова    | ие Атриб<br>т 2, ко            | Атрибут 2,       | наименование   | Предел<br>ьная<br>цена по | кнз                          | Тип<br>учрежд<br>ения,                      | Тип<br>учрежд<br>ения,                      | пока<br>ел   |
|                         |                           |                                 |                                    |                            |                                            |                                                 | (                                      | 003811 3                        | нак аварийной                   | остановки                     | 009999                          | Не уст | ановлено              | 00999                          | 9 Не установлено |                | 320                       | 340009                       | Все учу                                     | 000001                                      | Отс          |
|                         |                           |                                 |                                    |                            |                                            |                                                 | 6                                      | 003761 A                        | втоматическая                   | телефонная стан               | 010235                          | Тип 1  |                       | 00999                          | 9 Не установлено |                | 250000                    | 310117                       | Филиа.                                      | 000008                                      | Пок          |
|                         |                           |                                 |                                    |                            |                                            |                                                 | (                                      | 003761 A                        | втоматическая                   | телефонная стан               | 010235                          | Тип 1  |                       | 00999                          | 9 Не установлено |                | 250000                    | 310117                       | Филиа                                       | 000008                                      | Пок          |
|                         |                           |                                 |                                    |                            |                                            |                                                 | (                                      | 003761 A                        | втоматическая                   | телефонная стан               | 010235                          | Тип 1  |                       | 00999                          | 9 Не установлено |                | 250000                    | 310117                       | Филиа                                       | 000008                                      | Пок          |
|                         |                           |                                 |                                    |                            |                                            |                                                 | (                                      | 003761 A                        | втоматическая                   | телефонная стан               | 010235                          | Тип 1  |                       | 00999                          | 9 Не установлено |                | 250000                    | 310117                       | ТОФК                                        | 000004                                      | Пок          |
|                         |                           |                                 |                                    |                            |                                            |                                                 |                                        | 003761 A                        | втоматическая                   | телефонная стан               | 010235                          | Тип 1  |                       | 00999                          | 9 Но установлено |                | 250000                    | 310117                       | ТОФК                                        | 000004                                      | Пок          |
| Varial<br>Typ           | ole Varia<br>e Valu       | able<br>ue                      | VariableNan                        | ne<br>v                    | Norm                                       | AccountingQuanti                                | ty CoefficientQue<br>tity              | an Calculatio                   | REG_NORN<br>_DEPT_TYF<br>E_CODE | REG_NORM_DEPT_TI<br>PE_NAME   | f NP.                           | A      | MaxVolume             | MinVolume                      | ▼ StartDate ▼    | EndDate 💌      |                           |                              |                                             |                                             |              |
| показ<br>еля<br>Пока    | ат е<br>: пока<br>за еля  | isar<br>8.                      | начение показ<br>наименован        | ателя,<br>ше               | (Дробное число,<br>разделитель<br>запятая) | численность:<br>Расчетная по Ти<br>и Управление | для расчета<br>численности<br>(Дообное | о Отсутсти<br>Расчет<br>объег   | тип<br>учреждия,<br>код         | Тип учреждия,<br>наименование | нп                              | A      | Максинальный<br>объем | Мининальны<br>объем            | 1 Дата начала    | Дата окончания |                           |                              |                                             |                                             |              |
| Отсу                    | тствует                   | т Отсуто                        | твует                              |                            | 1                                          | Отсутствует                                     | 0                                      | Фиксиро                         | ванно 000001                    | Все учреждения                |                                 |        | 0                     |                                | 0 01.01.2017     | 31.12.2020     |                           |                              |                                             |                                             |              |
| Пока                    | аза <mark>000</mark> 1    | 113 Колич                       | ество адми                         | нистративн                 | 1                                          | Отсутствует                                     | 0                                      | Расчет п                        | o oбъ 000008                    | Филиал ЦОКР                   |                                 |        | 1                     |                                | 1 01.01.2017     | 31.12.2020     |                           |                              |                                             |                                             |              |
| Пока                    | аза 0001                  | 110 Колич                       | ество адми                         | нистративн                 | 1                                          | Отсутствует                                     | 0                                      | Расчет п                        | о объ 000008                    | Филиал ЦОКР                   |                                 |        | 1                     |                                | 1 01.01.2017     | 31.12.2020     |                           |                              |                                             |                                             |              |
| Пока                    | asa 0001                  | 111 Колич                       | ество адми                         | нистративн                 | 2                                          | Отсутствует                                     | 0                                      | Расчет п                        | о объ 000008                    | Филиал ЦОКР                   |                                 |        | 1                     |                                | 1 01.01.2017     | 31.12.2020     |                           |                              |                                             |                                             |              |
| Пока                    | за[0001                   | 110 Колич                       | ество адми                         | нистративн                 |                                            | Отсутствует                                     | 0                                      | Расчет п                        | о объ 000004                    | ТОФК                          |                                 |        | 1                     |                                | 1 01.01.2017     | 31.12.2020     |                           |                              |                                             |                                             |              |
| Пока                    | asa 0001                  | 111 Колич                       | ество адми                         | нистративн                 | 2                                          | Отсутствует                                     | 0                                      | Расчет п                        | о объ 000004                    | ТОФК                          | 1                               |        | 1                     |                                | 1 01.01.2017     | 31.12.2020     |                           |                              |                                             |                                             |              |

## Примеры

## 1. Фиксированная

Нормативы обеспечения период СССИИ и федеральных органов ФНС России и федеральных каз иных учреждений, находящихся в ведении ФНС России

| №<br>п/п | Вид<br>издания | Наименование издания                                            | Количество годовых подписок <sup>1</sup>                                                           |
|----------|----------------|-----------------------------------------------------------------|----------------------------------------------------------------------------------------------------|
| 1.       | Газеты         | ВЕДОМОСТИ                                                       | 1 годовая подписка на УФНС России                                                                  |
|          |                | КОММЕРСАНТЪ<br>(ПОНЕДЕЛЬНИК - ПЯТНИЦА)                          | по субъекту Российской Федерации,<br>1 годовая подписка на                                         |
|          |                | PEK DAILY                                                       | межрегиональную инспекцию ФНС                                                                      |
|          |                | РОССИЙСКАЯ БИЗНЕС-ГАЗЕТА                                        | России;                                                                                            |
|          |                | РОССИЙСКАЯ ГАЗЕТА                                               | 1 годовая подписка на ИФНС России                                                                  |
|          |                | УЧЕТ. НАЛОГИ. ПРАВО С<br>ПРИЛОЖЕНИЕМ "ОФИЦИАЛЬНЫЕ<br>ДОКУМЕНТЫ" | по районам, районам в городах,<br>городам без районного деления,<br>инспекций межрайонного уровня: |
|          |                | РЕГИОНАЛЬНОЕ ИЗДАНИЕ                                            | 2 годовые подписки на ФКУ ФНС<br>России.                                                           |

| настроики тру                   |                                      |               |                            |              |                             |                                                                                     |    |                 |            |             |          |  |
|---------------------------------|--------------------------------------|---------------|----------------------------|--------------|-----------------------------|-------------------------------------------------------------------------------------|----|-----------------|------------|-------------|----------|--|
| Общие сведени                   | я Зна                                | чения         | по умолчанию               | Тр           | Норма положенно             | сти                                                                                 |    |                 |            |             |          |  |
| 🔘 Добавить 🌙                    | Редактир                             | овать         | 🥥 Удалить                  |              | Тип показателя:             | Отсутствует                                                                         |    |                 |            |             |          |  |
| Атрибут 1                       |                                      |               | Атрибут 2                  |              | Значение<br>показателя:     | Отсутствует                                                                         |    |                 |            |             |          |  |
|                                 |                                      |               |                            |              | Норма:                      | 1                                                                                   |    |                 |            |             |          |  |
| Аргументы и факт                | ы                                    | Не уст        | ановлено                   | -            | Учитываемая<br>численность: | Отсутствует                                                                         |    |                 |            |             |          |  |
| Ведомости                       |                                      | Не уст        | ановлено                   | -            | Коэффициент                 | 0                                                                                   |    |                 |            |             |          |  |
| звестия Не установлено          |                                      | 1             | численности:               | -            |                             |                                                                                     |    |                 |            |             |          |  |
| Коммерсантъ (пон                | Соммерсанть (понедель Не установлено |               |                            | Тип расчета: | Фиксированное значение      | нормы                                                                               |    |                 |            |             |          |  |
| Комсомольская пр                | авда-е                               | Не уст        | ановлено                   | 1            | Тип учреждения:             | ФНС РОССИИ (ПОЛНЫЙ СПИСОК ТО), ФКУ "НАЛОГ-СЕРВИС" ФНС РОССИИ, ФКУ "ОЛЕЗ ФНС РОССИИ" |    |                 |            |             |          |  |
| Московский комсо<br> 4 4 Стр. 1 | молец<br>И из 1                      | He vct        | ановлено<br>И   🖓   Записе | ă:           | нпа:                        |                                                                                     |    |                 |            |             |          |  |
| Списочные хар                   | актерист                             | нин           | Числовые харак             | rep          | Объем показател             | ія за норму                                                                         |    |                 |            |             |          |  |
| 🔘 Добавить 🧔                    | Редактир                             | овать         | 🥥 Удалить                  |              | Максимальный:               | 0                                                                                   | \$ | Минимальный:    | 0          |             | \$       |  |
| Тип показателя                  | Знач<br>показ                        | ение<br>ателя | Норма                      |              | Период действия             | ı                                                                                   |    |                 |            |             |          |  |
| OTOTTEVAT                       | Orogers                              | NOT           | 1                          |              | Дата начала:                | 12.12.2017                                                                          | 3  | Дата окончания: | 01.01.2099 |             |          |  |
| oncyrcioper                     | oncyrene                             | .y            | -                          |              |                             |                                                                                     |    |                 |            |             |          |  |
|                                 |                                      |               |                            |              |                             |                                                                                     |    |                 |            | 📀 Сохранить | 🙆 Закрыг |  |

## 2. Расчет по группе должности

### НОРМЫ ПОЛОЖЕННОСТИ

### на приобретение мониторов и системных блоков

| №   | Наименование | Норматив количества                                                                | Норматив цены    |
|-----|--------------|------------------------------------------------------------------------------------|------------------|
| п/п | товара       | (не более), шт.                                                                    | (не более), руб. |
| 1.  | Монитор      | 1 на сотрудника<br>основного персонала<br>ТОФК (ФКУ «ЦОКР»,<br>филиала ФКУ «ЦОКР») | 15,000,0         |

| Норма положенно                              | сти                                      |    | X |
|----------------------------------------------|------------------------------------------|----|---|
| Тип показателя:                              | Показатель по группе должности           |    | ~ |
| Значение<br>показателя:                      | Основной персонал                        | P  | × |
| Норма:                                       | 1                                        |    | * |
| /читываемая<br>численность:                  | Минимальное между расчетной и предельной |    | ~ |
| Коэффициент<br>для расчетной<br>численности: | 1,1                                      |    | * |
| Гип <mark>р</mark> асчета:                   | Расчет по объему показателя              |    | ~ |
| Тип учреждения:                              | ТОФК, ЦОКР и филиалы                     | Q  | × |
| HNA:                                         |                                          |    |   |
| — Объем показател                            | ия за норму                              |    |   |
| Максимальный                                 | 1 🗘 Минимальный: 1                       | \$ |   |

Основной персонал – госслужащие + негосслужащие из справочника Должности ФК Расчетная численность = Фактическая численность \* коэффициент из поля «Коэффициент для расчетной численности»

## 2. Расчет по группе должности

| 10     | 0 0106 392049001                                         | 9 242 340              | 39204 340031                             | (Межрегиона               | пьный филиал ФКУ "ЦОК                                                 | (Р" в г.Владим                      | ире (УФК по Бря                                    | нской области) - 3                                                                     | Затраты на прио                    | бретение монито                                 | ров )                        |                                                                                             |                                 |                  |                                 |
|--------|----------------------------------------------------------|------------------------|------------------------------------------|---------------------------|-----------------------------------------------------------------------|-------------------------------------|----------------------------------------------------|----------------------------------------------------------------------------------------|------------------------------------|-------------------------------------------------|------------------------------|---------------------------------------------------------------------------------------------|---------------------------------|------------------|---------------------------------|
| Мен    | ю                                                        | лчетная ф              | орма                                     |                           | Обработки                                                             |                                     |                                                    | Прочее                                                                                 |                                    |                                                 |                              |                                                                                             |                                 | 10000            |                                 |
|        | • Н Сохрани                                              | пь • 🥝                 | Пересчитать                              | - 06pa                    | ботки 🔹 🚔 Печатные фо                                                 | ормы + Вкладк                       | а 2018 год                                         | × .                                                                                    | 🖉<br>Вложения [1]                  | •                                               |                              |                                                                                             |                                 | Редакті<br>запро | арование<br>ещено.<br>Закрыть d |
| () ne  | ереснитать 👆 Отме                                        | нить 🗍 💻               | Добавить 🔻 🔚                             | Удалить                   | Строки 🔹 🗌 Шстория сбој                                               | рки •                               |                                                    |                                                                                        |                                    |                                                 |                              |                                                                                             |                                 |                  | Сбросить наст                   |
|        |                                                          |                        |                                          |                           |                                                                       |                                     |                                                    |                                                                                        | Затрать                            | на приобретение                                 | мониторов на 21              | 018 год                                                                                     |                                 |                  |                                 |
|        |                                                          |                        | Товар                                    | ы, работы и усл           | ги                                                                    |                                     |                                                    |                                                                                        |                                    |                                                 |                              | Потребность, ед.                                                                            |                                 | Цена за ед       | иницу, руб.                     |
|        | Атрибу                                                   | π                      |                                          | Атрибут 2                 | Наимено                                                               | вание                               | Единица<br>измерения                               | Норма<br>положенности                                                                  | Остаток<br>материальных<br>запасов | Допустимое<br>количество ед.,<br>гр.7=гр.5-гр.6 | scero,<br>rp.8<=rp.7         | принятые БО                                                                                 | планируемая,<br>rp.10=rp.8-rp.9 | предельная       | планируемая,<br>rp.12<=rp.11    |
| N₽     | 1                                                        |                        |                                          | 2                         | 3                                                                     |                                     | 4                                                  | 5                                                                                      | 6                                  | 7                                               | 8                            | 9                                                                                           | 10                              | 11               | 12                              |
| 0      | Не установлено                                           |                        | Не установ                               | лено                      | Монитор                                                               |                                     | Штука                                              | 464                                                                                    | 388,00                             | 76,00                                           |                              | 6 C                                                                                         | 6                               | 15 000,00        | 8 064,00                        |
| Обнови | гь Сформир<br>докуме<br>Статус //<br>Р(<br>Итверждено 4: | код<br>(П)БС<br>3203 У | Реестр Печа<br>оянск<br>ФК по Брянской с | ать Согласо<br>Нанменовал | Штатная численность<br>Общие сведения Го<br>Сбновить இ -<br>Должность | сслужащие<br>Категория<br>должности | Не госслужащие<br>Группа<br>должности              | <ul> <li>НСОТ</li> <li>Среднемесячная з/<br/>за отчетный<br/>финансовый год</li> </ul> | п Предельна<br>численнос           | ия Фактич<br>ть числен                          | неская<br>ность<br>з<br>здан | в том числе:<br>Фактическая<br>численность,<br>азмещенная в<br>крендованном<br>ии (помещени |                                 |                  |                                 |
|        |                                                          |                        |                                          |                           |                                                                       |                                     | \$                                                 |                                                                                        |                                    |                                                 |                              |                                                                                             |                                 |                  |                                 |
|        |                                                          |                        |                                          |                           | специалист з разряда                                                  | Сооцирансти                         | <ul> <li>- младшая</li> <li>4 - Оторшая</li> </ul> | 26969.05                                                                               | 15                                 | 0                                               |                              | × *                                                                                         |                                 |                  |                                 |
|        |                                                          |                        |                                          |                           | Специалист-эксперт                                                    | Специалисты                         | 4 - Старшая<br>4 - Старшая                         | 31562.25                                                                               | 75                                 | 7                                               |                              | 0                                                                                           |                                 |                  |                                 |
|        |                                                          |                        |                                          |                           | Старший специалист 1 р                                                | Обеспечив                           | 4 - Старшая                                        | 26495.93                                                                               | 43                                 | 30                                              |                              | 0                                                                                           |                                 |                  |                                 |
|        |                                                          |                        |                                          |                           | Старший специалист 2 р                                                | Обеспечив                           | 4 - Старшая                                        | 23045.91                                                                               | 14                                 | 11                                              |                              | 0                                                                                           |                                 |                  |                                 |
|        |                                                          |                        |                                          |                           | Старший специалист 3 р                                                | Обеспечив                           | 4 - Старшая                                        | 23686.4                                                                                | 25                                 | 10                                              | 0                            | 0                                                                                           |                                 |                  |                                 |
|        |                                                          |                        |                                          |                           | Главный контролер-реви                                                | Специалисты                         | 3 - Ведущая                                        | 36198.5                                                                                | 6                                  | 6                                               |                              | 0                                                                                           |                                 |                  |                                 |
|        |                                                          |                        |                                          |                           | Старший контролер-рев                                                 | Специалисты                         | 4 - Старшая                                        | 32008.67                                                                               | 6                                  | 6                                               |                              | 0                                                                                           |                                 |                  |                                 |
|        |                                                          |                        |                                          |                           | Контролер-ревизор                                                     | Специалисты                         | 4 - Старшая                                        | 29408                                                                                  | 1                                  | 1                                               |                              | 0                                                                                           |                                 |                  |                                 |
|        |                                                          |                        |                                          |                           |                                                                       |                                     |                                                    |                                                                                        | 518                                | 42                                              | 2                            | 0 -                                                                                         |                                 |                  |                                 |

#### «Расчет по объему показателя» :

Фактическое значение показателя / Максимальный \* Норма. Значение Минимальный отвечает за способ учета остатка от деления – если остаток больше значения «Минимальный», то добавляется еще одна Норма. Фактическое значение показателя: 422 чел. \*1,1=464,2, минимальное между 464,2 и 518 =464,2. 464,2/1\*1=464,2

Минимальный объем (1) = Максимальный объем (1) -> округление вниз = 464

## 3. Выбор по объему

### ПОКАЗАТЕЛЯ НОРМЫ ПОЛОЖЕННОСТИ

на приобретение и техническое обслуживанием принтеров,

### многофункциональных устройств, копировальных аппаратов

| №<br>п/п | Наименование<br>товара                                | Норматив<br>цены<br>товара<br>(не<br>более),<br>руб. | Норматив количества<br>(не более), шт.                                                                                                    | Норматив<br>цены<br>технического<br>обслуживания<br>(не более),<br>руб. | Срок<br>эксплуат<br>ации в<br>годах |
|----------|-------------------------------------------------------|------------------------------------------------------|----------------------------------------------------------------------------------------------------|-------------------------------------------------------------------------|-------------------------------------|
| 1        | Принтер или<br>многофун-<br>кциональное<br>устройство | 400.000.0                                            | <ul> <li>3 на ТОФК с расчетной численностью основного персонала более 500 чел.;</li> <li>3 на ФКУ «ЦОКР»</li> <li>2 на ТОФК с расчетной численностью основного персонала меньше или рариой 500 иог.</li> </ul> | 40.000.0                                                                | 5                                   |
|          | .  (Тип Т)                                            | 400 000,0                                            | равнои 500 чел.                                                                                                    | 40 000,0                                                                | 5                                   |

«Выбор по объему показателя»: выбор между Минимальным и Максимальным, если фактическое значение > значения поля «Норма», то результат вычисления – значение поля «Максимальный», если меньше, то «Минимальный» Фактическое значение 464,2 < Норма=

500, следователь результат =2

| Настройки ТРУ  |                                |                     | Норма положе                | нности  | 1                       |                  |    |                 |            |            |          |         |    |
|----------------|--------------------------------|---------------------|-----------------------------|---------|-------------------------|------------------|----|-----------------|------------|------------|----------|---------|----|
| Общие сведен   | ия Требования к потребительс   | ким свойствам и ины | • ×а Тип показател          | ия: По  | оказатель по группе дол | ажности          |    |                 |            |            |          |         | ~  |
| 🔘 Добавить 🤞   | Редактировать 🥥 Удалить        |                     | Значение                    | 0       | сновной персонал        |                  |    |                 |            |            |          | Q       | ×  |
| Атрибут        | L Атрибут 2                    | Предельная цен      | показателя:                 |         |                         |                  |    |                 |            |            |          |         | ~  |
|                |                                |                     | норма:                      | 50      | 00                      |                  |    |                 |            |            |          |         | ~  |
|                |                                |                     | Учитываемая<br>численность: | М       | инимальное между расч   | етной и предельн | юй |                 |            |            |          |         | ~  |
| Не установлено | Не установлено                 | 400 000,00          | Коэффициент                 | 1.      | 1                       |                  |    |                 |            |            |          |         | ^  |
|                |                                |                     | численности:                |         |                         |                  |    |                 |            |            |          |         | ~  |
|                |                                |                     | Тип расчета:                | B       | ыбор по объему показат  | еля              |    |                 |            |            |          |         | ~  |
|                |                                |                     | Тип учрежден                | ия: Т   | ΟΦК                     |                  |    |                 |            |            |          | Q       | ×  |
|                |                                |                     | HEA:                        |         |                         |                  |    |                 |            |            |          |         |    |
| 14 4   Стр.    | 1 из 1   🕨 🕅   🖑   Записей     | it 25 🗸 🗶           | Объем пока                  | ателя з | в норму                 |                  |    |                 |            |            |          |         |    |
| КНЗ Тип уч     | реждения Нормы положеннос      | ги Мероприятия и    | фо                          | ный:    | 3                       |                  | ^  | Минимальный:    | 2          |            |          | ^       |    |
| 🔘 Добавить 🤞   | Редактировать 🥥 Удалить        |                     |                             |         |                         |                  | v  |                 | -          |            |          | Y       |    |
| Тип показателя | Значение показателя            | Норма               | Учи:<br>чис Период дейс     | твия    |                         |                  |    |                 |            |            |          |         |    |
|                |                                |                     | Дата начал                  | a:      | 01.11.2016              |                  | •  | Дата окончания: | 01.01.2099 | K.         |          |         | 1  |
| Показатель по  | Основной персонал              | 500 M               | инит                        |         |                         |                  |    |                 |            |            |          |         |    |
| Показатели дл  | Количество административных зд | 1 0                 | гсуті                       |         |                         |                  |    |                 |            | Cox        | ранить ( | 🙆 Закрь | ть |
| Отсутствует    | Отсутствует                    | 3 0                 | гсутствует                  |         | чиксированно            | wio goio         |    |                 |            | 0101112010 | 01/01    | 12033   |    |
| Показатели дл  | Дополнительное количество здан | 1 0                 | псутствует 0                |         | Расчет по объе          | ТОФК             | 1  | 1               |            | 01,07,2017 | 01.01.   | .2099   |    |
| Показатели дл  | Дополнительное количество здан | 1 0                 | гсутствует 0                |         | Расчет по объе          | ЦОКР и филиа     | 1  | 1               |            | 01.07.2017 | 01.01.   | .2099   |    |

## 4. Расчет по показателям

### КАБИНЕТЫ ГОСУДАРСТВЕННЫХ ГРАЖДАНСКИХ СЛУЖАЩИХ, РАБОТНИКОВ ТОФК (РАБОТНИКОВ ФКУ «ЦОКР», ФИЛИАЛА (МЕЖРЕГИОНАЛЬНОГО ФИЛИАЛА) ФКУ «ЦОКР»)

|        | метр   | площадь |   |         |         |
|--------|--------|---------|---|---------|---------|
|        | квадра | окна х  |   |         |         |
| Жалюзи | тный   | 1.2     | 5 | 1 000,0 | на окно |

| Норма положенно                              | сти                        |                     |                  |                   |                       |       | 3   |
|----------------------------------------------|----------------------------|---------------------|------------------|-------------------|-----------------------|-------|-----|
| Тип показателя:                              | Показатели для расчета НГ  | 1                   |                  |                   |                       |       | ~   |
| Значение<br>показателя:                      | Площадь окон в кабинете    | государственных гр  | ажданских служащ | их, работников Т( | оФК и ФКУ "ЦОКР" (фил | 0     | ×   |
| Норма:                                       | 1,2                        |                     |                  |                   |                       |       | *   |
| Учитываемая<br>численность:                  | Отсутствует                |                     |                  |                   |                       |       | >   |
| Коэффициент<br>для расчетной<br>численности: | 0                          |                     |                  |                   |                       |       | < > |
| Тип расчета:                                 | Расчет по объему показате. | ля                  |                  |                   |                       |       | v   |
| Тип учреждения:                              | ЦОКР и филиалы, ТОФК       |                     |                  |                   |                       | 9     | ×   |
| <mark>НПА:</mark>                            | Приказ Федерального казн   | ачейства "Об утверж | дении нормативеы | х затрат на обесп | ечение функций центра | льно  | ra  |
| Объем показател                              | ія за норму                |                     |                  |                   |                       |       |     |
| Максимальный                                 | 1                          | \$                  | Минимальный:     | 1                 |                       | \$    |     |
| Период действия                              | 0                          |                     |                  |                   |                       |       |     |
| Дата начала:                                 | 01.11.2016                 | 3                   | Дата окончания:  | 31.12.2090        |                       | 3     |     |
| -                                            |                            |                     |                  |                   | Сохранить 33          | акрыл | гь  |

## 4. Расчет по показателям

| П     | оказатели              |                         |                       |                                       |                               |                                             |                                           |                                           |                                                        |                                      |                                                                 |                         |                      | ×                                     |               |
|-------|------------------------|-------------------------|-----------------------|---------------------------------------|-------------------------------|---------------------------------------------|-------------------------------------------|-------------------------------------------|--------------------------------------------------------|--------------------------------------|-----------------------------------------------------------------|-------------------------|----------------------|---------------------------------------|---------------|
|       | Общие сведения         | я Показатели            |                       |                                       |                               |                                             |                                           |                                           |                                                        |                                      |                                                                 |                         |                      |                                       |               |
| 4     | 😕 Обновить             |                         |                       |                                       |                               |                                             |                                           |                                           |                                                        |                                      |                                                                 |                         |                      |                                       |               |
|       |                        | Показа                  | тель                  |                                       |                               |                                             | 0                                         | писание                                   |                                                        |                                      | Объем                                                           |                         | Единица<br>измерения |                                       |               |
| п     | лощ                    |                         |                       |                                       |                               |                                             |                                           |                                           |                                                        |                                      |                                                                 |                         |                      |                                       |               |
|       | Гл                     | ощадь окон в Уче        | бном классе ТОФК      |                                       |                               |                                             |                                           |                                           |                                                        |                                      | 3                                                               | K                       | вадратный ме         | a                                     |               |
|       |                        | Площадь                 | здания                |                                       | Площа,                        | ць, использу                                | емая при рас                              | чете норм по                              | ложенности                                             | по приобре.                          | 4707.8                                                          | K                       | вадратный ме         | a                                     |               |
| Г     | лощадь окон в ка       | бинете государств       | енных граждански      | к служащих, р                         | )                             |                                             |                                           |                                           |                                                        |                                      | 230                                                             | Ka                      | вадратный ме         | a                                     |               |
| 100 0 | 106 3920490019 244 31  | 0 39204 310005 (Межре   | гиональный филиал ФК  | У <mark>"ЦОКР" в г.</mark> Екат       | г <mark>ерин</mark> бурге (УФ | К по Республики                             | е Башкортостан) ·                         | Затраты на прис                           | бретение мебел                                         | и)                                   |                                                                 |                         |                      |                                       |               |
| Іеню  | Отчетная с             | форма                   | Обработки             |                                       |                               | Прочее                                      |                                           |                                           |                                                        |                                      |                                                                 |                         |                      | Редакти                               | рование       |
| •     | 📗 🛅 Сохранить 🔹 💊      | 🎱 Пересчитать 🔹 🛛 🖗     | Обработки 🗧 Печа      | тные формы <b>т</b> Вк                | адка 2018 год                 |                                             | × 🕕 ·                                     |                                           |                                                        |                                      |                                                                 |                         |                      | запре                                 | ащено.<br>Зая |
| Пере  | считать 🍓 Отменить   🚪 | Добавить 🔹 🔚 Удалит     | 🕴 🗋 Строки + 🛛 🛄 Исто | рия <mark>сбо</mark> рки <del>+</del> |                               |                                             |                                           |                                           |                                                        |                                      |                                                                 |                         |                      |                                       | Сбросит       |
|       |                        |                         |                       |                                       |                               |                                             |                                           |                                           | Затраты                                                | на приобретение (                    | кебели на 2018 год                                              |                         |                      |                                       |               |
|       |                        | Товары, работы и услуги |                       |                                       |                               |                                             | B TOM                                     | числе:                                    |                                                        |                                      |                                                                 |                         | Потребность, ед.     |                                       | Цена за ед    |
|       | Атрибут                | Атрибут 2               | Наименование          | Единица<br>измерения                  | Норматив по количеству, ед.   | Текущий<br>остаток, всего<br>гр.6=гр.7+гр.8 | свыше срока<br>полезного<br>использования | менее срока<br>полезного<br>использования | Планируемое<br>поступление в<br>предыдущих<br>периодах | По принятым<br>БО (2017, 2018<br>rr) | Допустимое<br>количество, ед.<br>гр.11=гр.5-гр.8-гр.9-<br>гр.10 | scero, rp.12<br><=rp.11 | принятые БО          | планируемая,<br>гр.14=гр.12-<br>гр.13 | предельная    |
| 2     | 1                      | 2                       | 3                     | 4                                     | 5                             | 6                                           | 7                                         | 8                                         | 9                                                      | 10                                   | 11                                                              | 12                      | 13                   | 14                                    | 15            |
| BK    | сабинет                | государственные гражда  | Жалюзи                | Квадратный м                          | 276                           | 276                                         | 276                                       | 0                                         | 0                                                      | 0                                    | 276                                                             | 140                     | 0                    | 140                                   | 1 000,00      |
| pal   | бочее в кабинет        | государственные гражда  | Кресло                | Штука                                 | 545                           | 250                                         | 250                                       | 0                                         | 9                                                      | 0                                    | 536                                                             | 70                      | 0                    | 70                                    | 6 000,00      |

Фактическое значение показателя / Максимальный \* Норма. Значение Минимальный отвечает за способ учета остатка от деления – если остаток больше значения «Минимальный», то добавляется еще одна Норма. 230/1\*1,2 = 276

|                           |                     |                                 |                                 |                              |                                    |                            |                            |                 |                |              | №<br>п/п       | Наимен                | ование | Норматив количества<br>(не более), шт.                                                                                                    | Норматив цены<br>(не более), руб. |
|---------------------------|---------------------|---------------------------------|---------------------------------|------------------------------|------------------------------------|----------------------------|----------------------------|-----------------|----------------|--------------|----------------|-----------------------|--------|----------------------------------------------------------------------------------------------------|-----------------------------------|
| 5.                        | Coc                 | гавна                           | R                               | H                            | op                                 | DMa                        | 1                          |                 |                |              |                |                       |        | Не более 1 единицы в<br>расчете на 50 единиц<br>предельной штатной<br>численности ТОФК с<br>округлением в<br>меньшую сторону до<br>ближайшего целого;<br>дополнительно<br>для структурных<br>подразделений ТОФК, в<br>функции которых<br>входит осуществление |                                   |
| Настройки ТРУ             |                     |                                 |                                 |                              |                                    |                            |                            |                 |                |              |                | ьюджет                | X      | контрольных<br>(налзорных)                                                                                                    |                                   |
| Общие свеления Зн         | ачения по умолчанию | Требования к потребительс       | сим сво                         | йствам н                     | иным х                             | арактеристика              | м                          |                 |                |              |                |                       |        | полномочий.                                                                                                    |                                   |
| Побавить / Релакти        | повать 🥱 Улалить    |                                 |                                 |                              |                                    |                            |                            |                 |                |              |                |                       |        | осуществляемых путем                                                                                                    |                                   |
| Атрибут 1                 | Атрибут 2           | Предельная цена                 | Предель<br>цена<br>(установ     | Норма<br>положен<br>(установ | Включе<br>н в<br>обязате<br>перече | н Обосновани<br>отклонения | 9                          |                 |                |              |                |                       |        | проведения регулярных<br>выездных проверок, 1<br>единица в расчете на 25                                                                                                    |                                   |
| Не установлено            | Не установлено      | Не установлено                  | <ul><li>✓ ×</li><li>✓</li></ul> | <b>~</b> ×                   | ~ ×                                |                            |                            |                 |                |              |                |                       |        | единиц предельной<br>штатной численности                                                                                                    |                                   |
| Микроавтобус              | Не установлено      | Не установлено                  |                                 |                              |                                    |                            |                            |                 |                |              |                |                       |        | указанных структурных                                                                                                    |                                   |
| Грузовой автомобиль       | Не установлено      | Не установлено                  | V                               |                              |                                    |                            |                            |                 |                |              |                |                       |        | подразделений ТОФК с                                                                                                    |                                   |
| ТОФК (легковой автомоб    | Не установлено      | 1 000 000,00                    |                                 |                              |                                    |                            |                            |                 |                |              |                |                       |        | округлением в                                                                                                    |                                   |
| ФКУ "ЦОКР" (легковой а    | Не установлено      | 1 000 000,00                    |                                 | V                            |                                    |                            |                            |                 |                |              |                |                       |        | меньшую сторону до                                                                                                    | 1                                 |
| Автобус пассажирский      | Не установлено      | Не установлено                  | V                               | V                            |                                    |                            |                            |                 |                |              |                |                       |        | олижайшего целого и 1 единица, если                                                                                                    | 1 000 000,0                       |
| И 4 Стр. 1 из             | 1   🕨 🕅   🍣   Запис | ей: 25 🗸 Х                      |                                 |                              |                                    |                            |                            |                 |                |              | 3;             | аписи с 1 по 6, всего | 0 6    | предельная штатная<br>численность указанных                                                                                                    |                                   |
| Списочные характерис      | тики Числовые хара  | ктеристики КНЗ Тип учр          | еждени                          | ня Но                        | рмы пол                            | оженности                  | Мероприятия инс            | форматизации    |                |              |                |                       |        | структурных                                                                                                    |                                   |
| 🔾 Добавить 🥜 Редакти      | ировать 🥥 Удалить   |                                 |                                 |                              |                                    |                            |                            |                 |                |              |                |                       |        | подразделений ТОФК                                                                                                    |                                   |
| Тип показателя            |                     | Значение показателя             |                                 | Норм                         | Ma                                 | Учитываемая                | Коэффициент                | Тип расчета     | Тип учреждения | Объем показ  | ателя за норму | Период                | де     | составляет менее 25                                                                                                    |                                   |
|                           |                     |                                 |                                 |                              |                                    | численность                | для расчета<br>численности |                 |                | Максимальный | Минимальный    | Дата начала           |        | egnnnti.                                                                                                    |                                   |
|                           |                     |                                 |                                 |                              |                                    | Decessory upon est         |                            | Decum no office | TOPIC          | 50           | 50             | 01.01.2017            |        |                                                                                                    |                                   |
| Показатель по группе доля |                     |                                 | 1                               |                              |                                    | предельная по              | 1                          |                 | TOOK           | 25           | 1              | 01.01.2017            | 2      |                                                                                                    |                                   |
| Показатели для расчета н  | П Количество ш      | атных единиц в структурных подр | as 1<br>as 7                    | 5                            |                                    | Отсутствует                | 0                          | Pacuet no ofice | ΤΟΦΚ           | 0            | 1              | 01.01.2017            | 3      |                                                                                                    |                                   |
| полозатоля для расчета ти | Normacibo La        | оструктривк подр                | Z                               | ~                            |                                    | onepiciojei                |                            | . sever no cobe | 1041           | •            | -              | 01.01.2017            | 1      |                                                                                                    |                                   |

Если норм несколько для одно сочетания ТРУ+Атрибут+Атрибут 2, то их значения складываются.

| Норма положенно                              | сти                        |                     |                  |                           | 3                 |
|----------------------------------------------|----------------------------|---------------------|------------------|---------------------------|-------------------|
| Тип показателя:                              | Показатели для расчета НП  |                     |                  |                           | ~                 |
| Значение<br>показателя:                      | Количество штатных едини   | ц в структурных под | разделениях ТОФК | , в функции которых входи | т осуществлен 🔎 × |
| Норма:                                       | 25                         |                     |                  |                           |                   |
| Учитываемая<br>численность:                  | Отсутствует                |                     |                  |                           | ~                 |
| Коэффициент<br>для расчетной<br>численности: |                            |                     |                  |                           | <b>\$</b>         |
| Тип расчета:                                 | Расчет по объему показател | ія                  |                  |                           | ~                 |
| Тип учреждения:                              | ТОФК                       |                     |                  |                           | × م               |
| HIA:                                         |                            |                     |                  |                           |                   |
| Объем показател                              | ля за норму                |                     |                  |                           |                   |
| Максимальный                                 | 0                          | *<br>*              | Минимальный:     | 1                         | ×<br>*            |
| Период действия                              | 1                          |                     |                  |                           |                   |
| Дата начала:                                 | 01.01.2017                 |                     | Лата окончания:  | 31 12 2020                |                   |

ские

характер истики

не более 150 лошади ных сил (110.32 кВт) включит

ельно

# Спасибо за внимание!

## Информация по настройкам в конфлюенс: https://conf.bars-open.ru/pages/viewpage.action?pageId=25265167